# PRIMUS **PB-07**

(

# **MODBUS TCP I/O MODULE 6 RELAY OUTPUT**

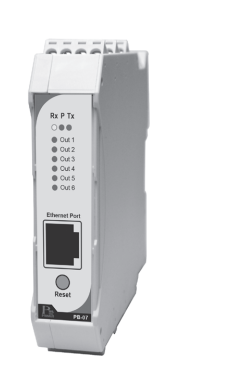

# **TECHNICAL SPECIFICATION** (คุณสมบัติทางด้านเทคนิค)

| Power Supply      |               | 24 VDC                            |  |  |
|-------------------|---------------|-----------------------------------|--|--|
| Power Consumption |               | 2 VA                              |  |  |
| Display           |               | LED                               |  |  |
|                   | Relay Outputs | 1 A/220VAC, 1 A 24VDC             |  |  |
| Output            | Output Points | 6                                 |  |  |
|                   | Isolation     | 4000 Vrms between Field and Logic |  |  |
| Protocol          |               | Modbus TCP/IP                     |  |  |
| Communication     | Ethernet      | 10/100Mbits/s                     |  |  |
| Ambient Operation | Temperature   | -10 °C to 60 °C                   |  |  |
|                   | Humidity      | <85% RH Non-Condensing            |  |  |
|                   | Temperature   | -20 °C to 80 °C                   |  |  |
| Ambient Storage   | Humidity      | <85% RH Non-Condensing            |  |  |
| Protection Degree |               | IP20                              |  |  |
| Installation      |               | DIN RAIL                          |  |  |
| Material          |               | ABS-V0                            |  |  |
| Size              |               | 23 x 241 x 110 mm.                |  |  |
| Weight            |               | 180 g.                            |  |  |

## **DIMENSION** (ขนาดและรูปร่าง)

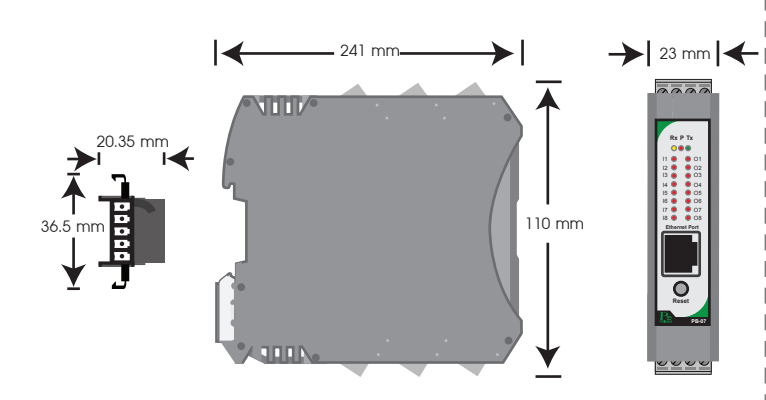

## DESCRIPTION (คุณสมบัติ)

- เป็นอุปกรณ์ที่ใช้กับระบบ MODBUS TCP Protocol
- 6 Relay Output, Contact 1A/220VAC, 1A/24VDC
- การทำงานผ่านระบบ MODBUS TCP Protocol
- LED แสดงสถานะแต่ละ Output

## **OPERATION** (ลักษณะการทำงาน)

PB-07 ประกอบด้วย 6 Relay Output SPDT, 1A/220VAC, 1A/24VDC สามารถต่อกับโหลดได้ทั้ง AC และ DC มี Contact ทั้ง NO และ NC ซึ่ง PB-07 จะถูกสั่งงานโดย MODBUS Master Device เช่น PC หรือ PLC เพื่อให้ทำงานตาม Function ที่ต้องการ และสัมพันธ์กับ Digital Input Module

PB-07 สามารถตั้งค่า Ethernet IP ได้ด้วย PC หรือ PLC โดย Configured ผ่าน Web Server

# Communication (รูปแบบการติดต่อสื่อสาร)

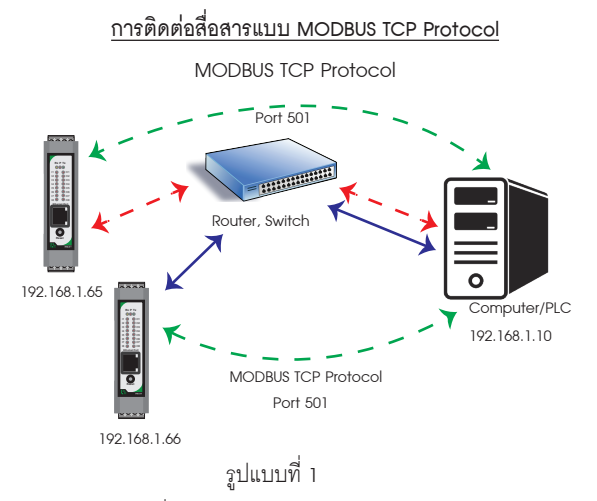

เป็นการติดต่อสื่อสารแบบ MODBUS TCP Protocol ระหว่าง Computer กับอุปกรณ์ MODBUS TCP I/O Module คอมพิวเตอร์สามารถเขียน หรือ อ่าน ข้อมูลของ MODBUS TCP I/O Module โดยใช้ Port การสื่อสาร คือ 501

### การติดต่อสื่อสารแบบ Device to Device แบบ ไม่ Toggle Mode

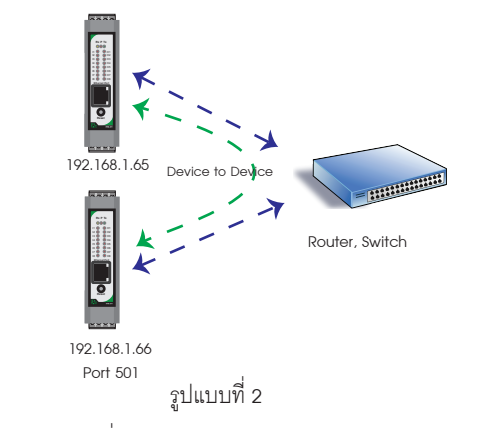

เป็นการติดต่อสื่อสารแบบ Device to Device แบบไม่ Toggle Mode ระหว่างตัวอุปกรณ์ MODBUS TCP I/O Module กับตัวอุปกรณ์ MODBUS TCP I/O Module เช่น ต้องการนำ Input IP 192.168.1.65 ส่งคำสั่งควบคุมการทำงาน Output IP 192.168.1.66 ถ้าหากคอมพิวเตอร์ต้องการควบคุมการทำงาน Output IP 192.168.1.66 จะไม่สามารถควบคุมได้ เนื่องจากการติดต่อสื่อสารรูปแบบ Device to Device แบบไม่ Toggle Mode นี้ ตัวอุปกรณ์ IP 192.168.1.65 จะส่ง ข้อมูลไปยัง IP 192.168.1.66 ตลอดเวลา ทำให้สามารถควบคุม Output ที่ IP 192.168.1.66 ได้

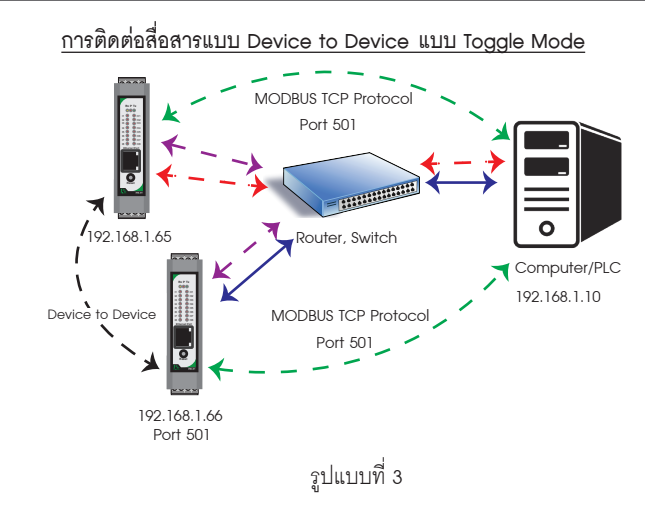

เป็นการติดต่อสื่อสารแบบ Device to Device แบบ Toggle Mode ระหว่างอุปกรณ์ MODBUS TCP I/O Module กับ อุปกรณ์ MODBUS TCP I/O Module และ Computer เช่น ต้องการให้ Input IP 192.168.1.65 ส่งคำสั่งควบ คุมการทำงาน Output IP 192.168.1.66 ในโหมดนี้ Computer สามารถควบคุม การทำงานของ Output IP 192.168.1.66 ได้เนื่องจาก Input IP 192.168.1.65 จะส่งคำสั่งควบคุมไปยัง Output IP 192.168.1.66 เฉพาะตอนที่ Input มีการ เปลี่ยนแปลงค่าเท่านั้น

## WIRING DIAGRAM (วงจรการต่อใช้งาน)

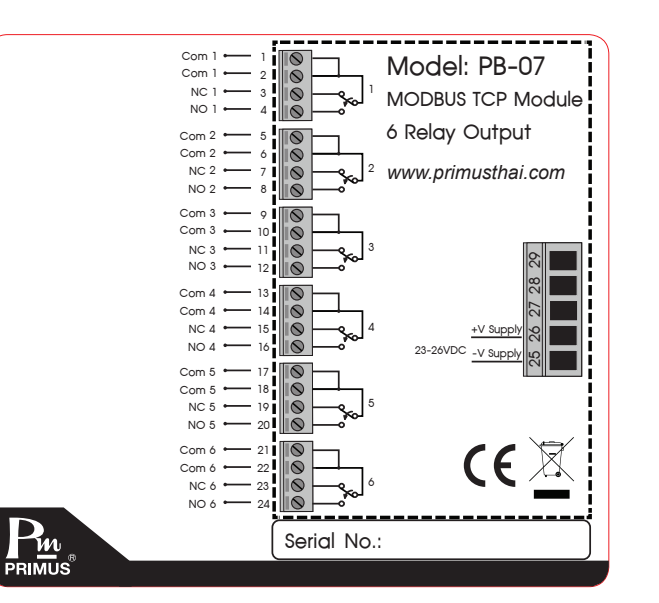

#### Data Reaisters

| _ |                   | 0             | _            | _             |        |        |                       |
|---|-------------------|---------------|--------------|---------------|--------|--------|-----------------------|
|   | Modbus<br>Address | Register Name | Low<br>Limit | High<br>Limit | Access | Format | Comment               |
|   | 1                 | Output 1      | 0            | 1             | R/W    | Int    | Status of Outputs     |
| Γ | 2                 | Output 2      | 0            | 1             | R/W    | Int    | 11                    |
| Γ | 3                 | Output 3      | 0            | 1             | R/W    | Int    | ar -                  |
| Γ | 4                 | Output 4      | 0            | 1             | R/W    | Int    | 11                    |
| Γ | 5                 | Output 5      | 0            | 1             | R/W    | Int    |                       |
| Γ | 6                 | Output 6      | 0            | 1             | R/W    | Int    | 11                    |
| Γ | 7                 | Outputs       | 0            | 63            | R/W    | Int    | Output in 6 bits. 1-6 |

# **SETTING** (การตั้งค่า)

- การต่ออุปกรณ์กับ Computer
  - 1.1 นำสาย LAN ต่อเข้ากับตัวอุปกรณ์ และ Computer

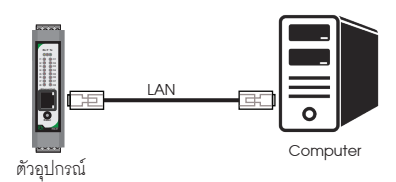

- 1.2 อปกรณ์ที่มาจากโรงงาน IP Address เป็น 192.168.1.10 User Name : admin Password : 1234
- 1.3 กรณีไม่ทราบ IP Address, User Name หรือ Password ให้ทำการกดป่ม Reset ค้างไว้ 4 วินาที จนกว่า LED จะ เป็นสีแดงทั้งหมด

2. ตั้งค่า IP Address ของ Computer เป็น 192.168.1.100 ตามตัวอย่างด้านล่าง

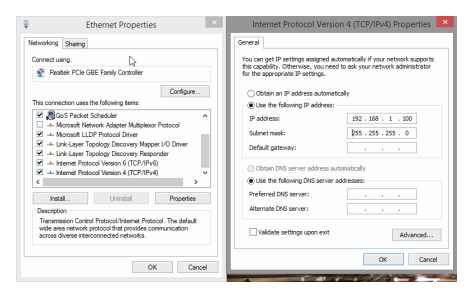

\* ห้ามตั้ง IP Address เป็น 192.168.1.10 หรือ เหมือนกับตัวอุปกรณ์ เพราะจะทำให้ IP Address ชนกัน \*

## 🔳 ORDERING CODE (การติดต่อสั่งซื้อ)

# **MODBUS TCP I/O MODULE 6 RELAY OUTPUT**

 เปิด Web Browser และใส่ Address http://192.168.1.10 หน้า Homepage จะปรากภขึ้นมา

**PB-07** 

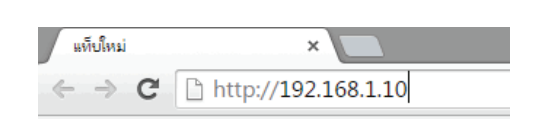

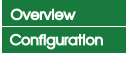

6 RELAY OUTPUT MODULE Module Name : PM\_6RO

| Number   | Name     | Status | Enable |
|----------|----------|--------|--------|
| Output 1 | Output_1 | OFF    | •      |
| Output 2 | Output_2 | OFF    | •      |
| Output 3 | Output_3 | OFF    | •      |
| Output 4 | Output_4 | OFF    | •      |
| Output 5 | Output_5 | OFF    | •      |
| Output 6 | Output_6 | OFF    | •      |

 คลิ๊ก Configuration ตัวอุปกรณ์จะถาม User Name & Password สำหรับเข้าหน้าการตั้งค่า

| Pin | PF           | AIMUS COMPANY LIN<br>Malaterate                                           |  |
|-----|--------------|---------------------------------------------------------------------------|--|
|     | 0            | http://192.168.1.2 ร้องขอชื่อผู้ใช้และรฟสผ่าน ข้อความจากเว็บ: "Protected" |  |
|     | ชื่อผู้ใช้ : | admin                                                                     |  |
|     | รพัสผ่าน :   | ••••                                                                      |  |
|     |              | ศกลง ยกเล็ก                                                               |  |

สำหรับค่าเริ่มต้นจากโรงงาน User Name คือ "admin" Password คือ "1234" ซึ่งสามารถเปลี่ยนภายหลังได้

## 5. หน้า Configuration และข้อมูลการตั้งค่า

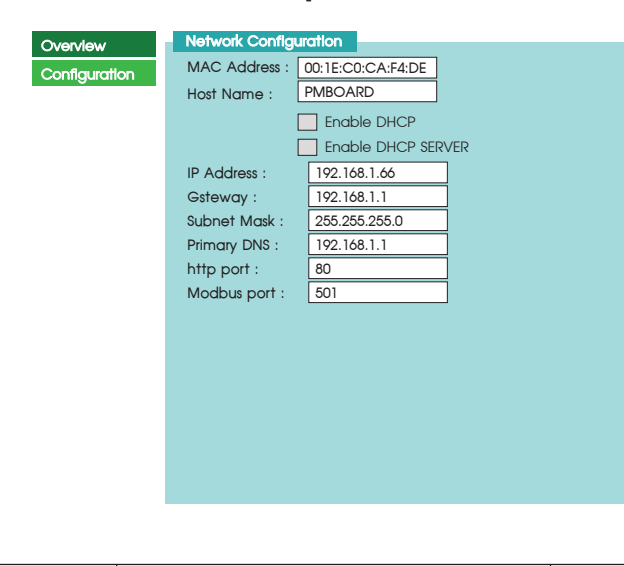

| ชื่อ        | คำอธิบาย                                                   | ค่าเริ่มต้น |
|-------------|------------------------------------------------------------|-------------|
| MAC Address | ค่า MAC Address เป็นค่าเฉพาะสำหรับแต่ละตัว มีรูปแบบ        | -           |
|             | HH:HH:HH:HH:HH ไม่สามารถเปลี่ยนค่าได้                      |             |
| Host Name   | ชื่อ Host ของตัวอุปกรณ์ คุณสามารถเข้าถึงอุปกรณ์ โดยใช้ชื่อ | PMBOARD     |
|             | Host ได้นอกเหนือจากการเข้าผ่าน IP Address โดยตรง เช่น      |             |
|             | Http://pmboard จำกัดความยาว 15 ตัวอักษร                    |             |
|             | และท้ามมีช่องว่าง                                          |             |

| ชื่อ        | คำอธิบาย                                                   | ค่าเริ่มต้น   |
|-------------|------------------------------------------------------------|---------------|
| Enable DHCP | DHCP เป็นตัวเลือกสำหรับกรณีต้องการรับค่าจากอุปกรณ์อื่นๆ    | ไม่เปิดใช้    |
|             | อัตโนมัติ หากเปิดใช้ ตัวโมดุลจะถูกกำหนดค่า เช่น IP Address |               |
|             | จาก Router หรือ Switch                                     |               |
| Enable DHCP | Enable DHCP Server เป็นตัวสำหรับกำหนดค่า                   | เปิดใช้       |
| Server      | เช่น IP Address ให้กับอุปกรณ์อื่นๆ                         |               |
| IP Address  | IP Address ของอุปกรณ์                                      | 192.168.1.10  |
| Geteway     | IP Address ของอุปกรณ์ Geteway โดยปกติมักจะเป็น Router      | 192.168.1.1   |
|             | หรือ Switch                                                |               |
| Subnet Mask | Subnet Mask                                                | 255.255.255.0 |
| Primary DNS | Primary DNS (โดยปกติมักจะขี้ไปยัง Geteway)                 | 192.168.1.1   |
| http port   | สามารถตั้งค่า 80 หรือ 8,000-8,200                          | 80            |
| Modbus Port | หมายเลขพอร์ตของอุปกรณ์นี้ สำหรับโปรโตคอล Modbus            | 501           |

| USER :        | admin       | ן           |          |  |
|---------------|-------------|-------------|----------|--|
| Password :    |             | ]           |          |  |
|               |             |             |          |  |
|               |             |             |          |  |
|               |             | _           |          |  |
| Module Name : | PM_8DO      |             |          |  |
|               | Outpu       | it 1 Name : | Output_1 |  |
|               | Outpu       | it 2 Name : | Output_2 |  |
|               | Outpu       | it 3 Name : | Output_3 |  |
|               | Outpu       | it 4 Name : | Output_4 |  |
|               | Outpu       | it 5 Name : | Output_5 |  |
|               | Outpu       | it 6 Name : | Output_6 |  |
|               |             |             |          |  |
|               |             |             |          |  |
|               |             |             |          |  |
|               | Save Config |             |          |  |
|               | Save Config |             |          |  |

| ชื่อ          | คำอธิบาย                                            | ค่าเริ่มต้น |
|---------------|-----------------------------------------------------|-------------|
| USER          | User Name สำหรับล็อกอินเข้าสู่หน้า Configuration    | admin       |
|               | ตั้งได้สูงสุด 10 ตัวอักษร                           |             |
| Password      | Password สำหรับล็อกอินเข้าสู่หน้า Configuration     | 1234        |
|               | ตั้งได้สูงสุด 10 ตัวอักษร                           |             |
|               | Mode สำหรับการนับInput                              | 0           |
|               | การเลือกกรองสัญาณ Input ที่เข้ามา                   | 0           |
| Module Name   | Module Name สำหรับอุปกรณ์ ตั้งได้สูงสุด 10 ตัวอักษร | PM_8DIO     |
|               | ชื่อ Input 1 ตั้งได้สูงสุด 10 ตัวอักษร              | Input_1     |
|               | ชื่อ Input 2 ตั้งได้สูงสุด 10 ตัวอักษร              | Input_2     |
|               | ชื่อ Input 3 ตั้งได้สูงสุด 10 ตัวอักษร              | Input_3     |
|               | ชื่อ Input 4 ตั้งได้สูงสุด 10 ตัวอักษร              | Input_4     |
|               | ขื่อ Input 5 ตั้งได้สูงสุด 10 ตัวอักษร              | Input_5     |
|               | ชื่อ Input 6 ตั้งได้สูงสุด 10 ตัวอักษร              | Input_6     |
|               | ชื่อ Input 7 ตั้งได้สูงสุด 10 ตัวอักษร              | Input_7     |
|               | ชื่อ Input 8 ตั้งได้สูงสุด 10 ตัวอักษร              | Input_8     |
| Output 1 Name | ชื่อ Output 1 ตั้งได้สูงสุด 10 ตัวอักษร             | Output_1    |
| Output 2 Name | ชื่อ Output 2 ตั้งได้สูงสุด 10 ตัวอักษร             | Output_2    |
| Output 3 Name | ชื่อ Output 3 ตั้งได้สูงสุด 10 ตัวอักษร             | Output_3    |
| Output 4 Name | ชื่อOutput 4 ตั้งได้สูงสุด 10 ตัวอักษร              | Output_4    |
| Output 5 Name | ชื่อ Output 5 ตั้งได้สูงสุด 10 ตัวอักษร             | Output_5    |
| Output 6 Name | ชื่อOutput 6 ตั้งได้สูงสุด 10 ตัวอักษร              | Output_6    |
|               | ชื่อ Output 7 ตั้งได้สูงสุด 10 ตัวอักษร             | Output_7    |
|               | ชื่อOutput 8 ตั้งได้สูงสุด 10 ตัวอักษร              | Output_8    |

หลังจากกด Save Config ตัวโมดูล จะทำการรีสตาร์ทตัวอุปกรณ์

### Reboot In Progress...

You settings ware successfully saved, and the board is now rebooting to configure itself with the new settings. Your board is now located at : http://PMBOARD/

#### Reconnection Instruction

 Did you change the hostname. IP or MAC address? It is necessary to clear the address caches in you web browser and OS. From the command prompt in Windows, enter "hotstar-R" to clear the hostname cache, close you current web browser, open a new web browser, and then try to access the web address above.

2. Did you try the IP address? Try accessing the board directly at the IP address shown on the LCD screen. (ex: enter "http://192.168.5.23/" into you browser). If this fails, then the IP address you set isnot reachable. Try the step below.

## 6. ทดสอบการเชื่อมต่อ ระหว่าง Computer กับ ตัวอุปกรณ์

ถ้า Computer เชื่อมต่อกับระบบ Network จะต้องเปลี่ยน IP Address ที่ได้มา จาก Local Network

| Connect using:                                                  | DE Engle Controller                                                                            |                  | You can get IP settings assign<br>this capability. Otherwise, you | ed automatically if your network supp<br>i need to ask your network administra |
|-----------------------------------------------------------------|------------------------------------------------------------------------------------------------|------------------|-------------------------------------------------------------------|--------------------------------------------------------------------------------|
| Treatek role c                                                  | JDC Fallity Consoler                                                                           |                  | for the appropriate IP settings                                   |                                                                                |
|                                                                 | Co                                                                                             | rfigure          | Obtain an IP address aut                                          | tomatically                                                                    |
| This connection uses                                            | the following items:                                                                           |                  | Use the following IP addr                                         | ess:                                                                           |
| GoS Packet                                                      | Scheduler<br>tweek Adveter Mittelaner Perten                                                   | _ ^              | IP address:                                                       |                                                                                |
| <ul> <li>Microsoft LL</li> </ul>                                | DP Protocol Driver                                                                             | ·                | Subnet mask:                                                      |                                                                                |
| Link-Layer T                                                    | opology Discovery Mapper I/O D                                                                 | fver             | Default nateway:                                                  |                                                                                |
| ✓ ⊥ Link-Layer 1                                                | opology Discovery Responder                                                                    |                  |                                                                   |                                                                                |
| Internet Prot                                                   | ocol Version 4 (TCP/IPv4)                                                                      | ~                | Obtain DNS server addre                                           | iss automatically                                                              |
| <                                                               |                                                                                                | >                | Use the following DNS se                                          | rver addresses:                                                                |
| instal                                                          | Uninstall Pro                                                                                  | operties         | Preferred DNS server:                                             |                                                                                |
| Description                                                     |                                                                                                |                  | Alternate DNS server:                                             |                                                                                |
| Transmission Contr<br>wide area network<br>across diverse inter | ol Protocol/Internet Protocol. The<br>protocol that provides communica<br>rconnected networks. | default<br>stion | Validate settings upon e                                          | xoit Advance                                                                   |

ตัวอย่าง

ตัวอุปกรณ์ IP Address เป็น 192.168.1.50 แล้วต้องการเข็คว่าในระบบ Network มี IP Address ของตัวอุปกรณ์หรือไม่

- Open the windows start menu
- Click Run
- พิมพ์ " ping 192.168.1.50 " ในช่องว่าง

ถ้าตัวอุปกรณ์สามารถเชื่อมต่อกับ Network ได้ โปรแกรมจะตอบกลับ มาว่า " Reply from 192.168.1.50 " และข้อมูลที่ใช้ในการตอบกลับ

ถ้าพบปัญหา โปรแกรมจะตอบกลับมาว่า " Request time out "
 ให้ตรวจสอบ Power Supply, การตั้งค่า Configuration ของตัวอุปกรณ์

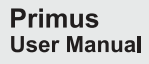

## **P**m บริษัท ไพรมัส จำกัด

119 ซ.สีม่วงอนุสรณ์ ถ.สุทธิสารวินิจฉัย แขวงดินแดง เขตดินแดง กรุงเทพ 10400 โทร 0-2693-7005, 0-2277-8027 แฟ็กซ์ 0-2277-3565 E-mail : sales@primusthai.com

www.primusthai.com